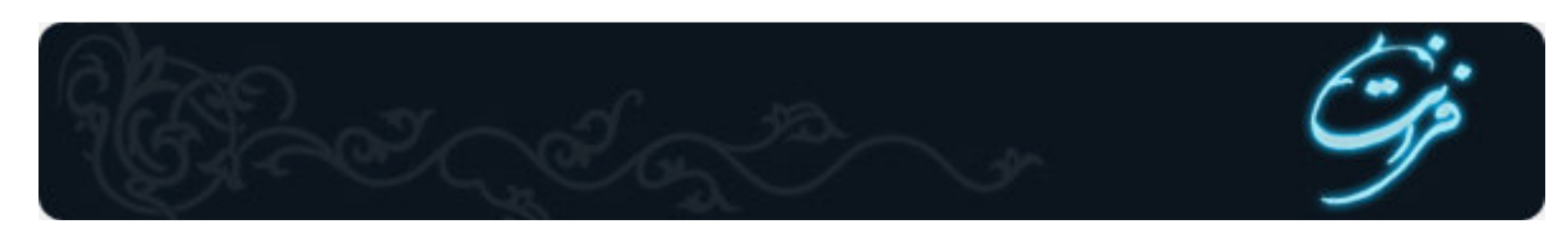

# آموزش CuteFTP

## گام اول. آشنایی با نرم افزار : CuteFTP

نرم افزار CuteFTP ابزاری برای مدیریت فایلهای سایت شما می باشد . با استفاده از این نرم افزار می توانید فایلهایتان را روی هاستی که خریداری کرده اید ، آپلود و یا دانلود نمائید .همچنین این نرم افزار به شما این امکان *ر*ا می دهد که همزمان وا*ر*د چندین هاست مختلف شده و فایل های خود *ر*ا مدیریت نمائید.

### گام دوم. آشنایی با پنجره اصلی نرم افزار CuteFTP:

این پنجره دا*ر*ای دو قسمت اصلی است :

#### 1- پنجرہ Local Pane :

این پنجره دا*ر*ای دو قسمت می باشد :

Local Drives این قسمت شامل کل فایل های موجود د*ر* کامپیوتر خود شما است.

Site Manager اطلاعات سایت شما در FTpSite هایی که شما ایجاد کرده اید ، ذخیره میشوند.در این قسمت FTpSite ها برای استفاده های بعدی ذخیره می شود.

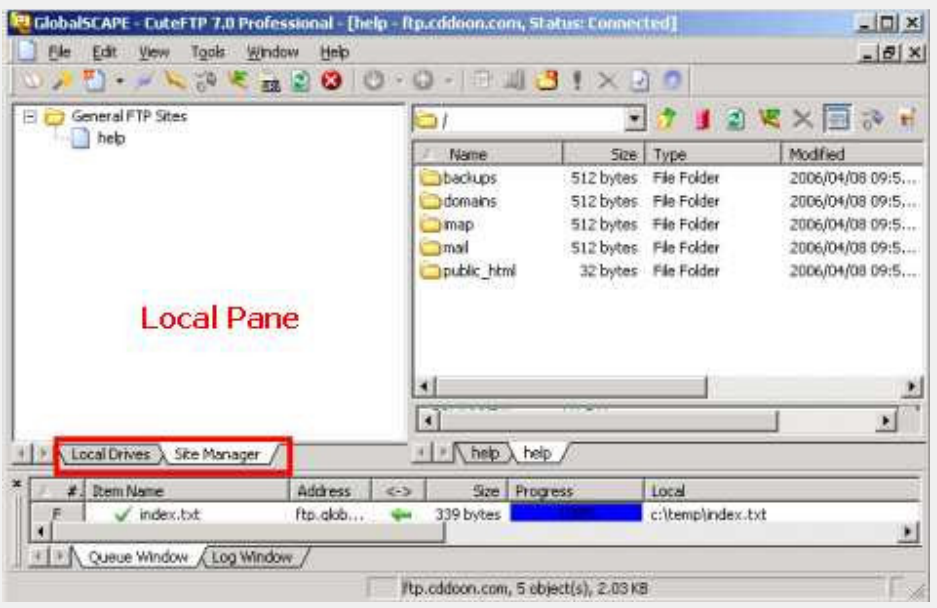

#### 2– پنجره Remote Pane :

این پنجره فایل های موجود در Host را نشان می دهد .

3–پنجره Log Pane :

این پنجرہ وضعیت Connect بودن *ر*ا نشان می دھد

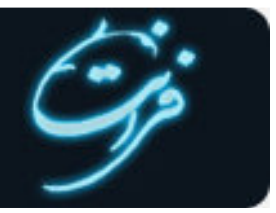

| 🗄 🙋 General FTP Sites | 61                       |                                                         |                                                  | - 🔊 👔                    | 1 · · · ·  | 331                                   |
|-----------------------|--------------------------|---------------------------------------------------------|--------------------------------------------------|--------------------------|------------|---------------------------------------|
| nep                   | <ul> <li>Name</li> </ul> | Size                                                    | Туре                                             | Modified                 | Attributes | Description                           |
|                       | backups                  | 512 bytes                                               | File Folder                                      | 2006/04/08 09:5          | drvec      |                                       |
|                       | domains                  | 512 bytes                                               | File Folder                                      | 2006/04/08 09:5          | quax-x-x   |                                       |
|                       | imap                     | 512 bytes                                               | File Folder                                      | 2006/04/08 09:5          | drwarws    |                                       |
|                       | i anai                   | 512 bytes                                               | File Folder                                      | 2006/04/08 09:5          | drwtc      |                                       |
|                       | Epublic_html             | 32 bytes                                                | File Folder                                      | 2006/04/08 09:5          | lawaa-xa-x | link to "Idoma                        |
|                       |                          |                                                         |                                                  | Ren                      | note Pa    | ine                                   |
|                       | ×1                       |                                                         |                                                  |                          | 1          | 2                                     |
|                       | COMMAND:>                | 257 °/" is cum<br>TYPE I<br>200 Type set<br>PORT 192,16 | ent directory.<br>to 1<br>8,0,8,6,230            | Ь                        | og Pan     | e                                     |
|                       | COMMAND:>                | 200 PORT con<br>LIST<br>150 Opening a<br>226 Transfer   | nmand successful<br>ASCII mode data<br>complete. | connection for file list |            | z                                     |
| Local Drives      Set | e help he                | p_/                                                     |                                                  |                          |            |                                       |
| #. Item Name          | Addre                    | HS <->                                                  | Size Progre                                      | ss Local                 |            |                                       |
| F J index h           | et ftp.ol                | ob 🦇 3                                                  | 39 bytes                                         | cilterolin               | dex.txt    | · · · · · · · · · · · · · · · · · · · |

# 4- پنجره Queue Pane :

در این پنجره وضعیت فایل های آپلود شده شما *ر*ا در Host نشان می دهد .

| GlobalSCAPE - Eut  | eFTP 7.0 Professional | - [help - Itp.c | ddoon.com, 51    | atus: Connected]           |                                           | _ [] ×          |
|--------------------|-----------------------|-----------------|------------------|----------------------------|-------------------------------------------|-----------------|
| Elle Edit View     | Tools Window He       | þ               |                  |                            |                                           | _ 8 ×           |
| 10 × 🖞 • 🖌 🕅       | < 70 🗶 📷 🗹 🚳          | 0.0             | -18.000          | 9!× 90                     |                                           |                 |
|                    | o 🗀                   |                 |                  | 💌 ৈ 🔳                      | 2 K ×                                     | 🗐 🖓 H           |
| 2 Name             | A Name                | 528             | Туре             | Modified                   | Attributes                                | Description     |
| iii aaaaa.         | backups               | 512 bytes       | File Folder      | 2006/04/08 09:5            | drws                                      |                 |
| Ci app             | domains               | 512 bytes       | File Folder      | 2006/04/08 09:5            | drwxxx                                    |                 |
| are                | imap 🔁                | 512 bytes       | File Folder      | 2006/04/08 09:5            | drwxrwx                                   |                 |
| astan              | iamai -               | 512 bytes       | File Folder      | 2006/04/08 09:5            | drwx                                      |                 |
| EasyPHP1-8         | public_html           | 32 bytes        | File Folder      | 2006/04/08 09:5            | Irwar-ar-a                                | ink to ./domair |
| Charam .           | CONCUSTIVIE.          |                 |                  |                            |                                           |                 |
| keyaha             |                       |                 |                  |                            |                                           |                 |
| Cnasrollahi 🖸      |                       |                 |                  |                            |                                           |                 |
| New Folder         | 41                    |                 |                  |                            | 1                                         |                 |
| Coroject           | -                     | 100.0           | 10-mi 1 1 -      | 1 6 0 11                   |                                           |                 |
| samee basary       |                       | 226 Transfer    | complete.        | a connection for file list |                                           | -               |
| آستانا قدنى رضوف 🛄 | COMMAND:>             | RESTO           | Providence 1     |                            |                                           | Sec. 8          |
| 4 1                | 120                   | 350 Restarti    | ng at 0. Send ST | ORE or RETRIEVE to initial | te transfer                               | -               |
| Local Drives       | Site     help         |                 |                  |                            |                                           |                 |
| * n Name           | Address               | 5120            | Progress         | Loca                       |                                           | Remo            |
| ✓ index.txt        | ftp.glob 🦇            | 339 bytes       | ALC REPORT       | c:\temp\index.txt          |                                           | /pub/           |
|                    |                       |                 |                  | QL                         | ieue Pa                                   | ne              |
| ¥.,                |                       |                 |                  |                            | in an an an an an an an an an an an an an | 2               |
| Queue Winds        | ow / Log Window /     |                 |                  |                            |                                           |                 |
| For Help, press F1 |                       | /tp.c           | ddoon.com, 5 eb  | oject(s), 2.03 KB          |                                           | E /A            |

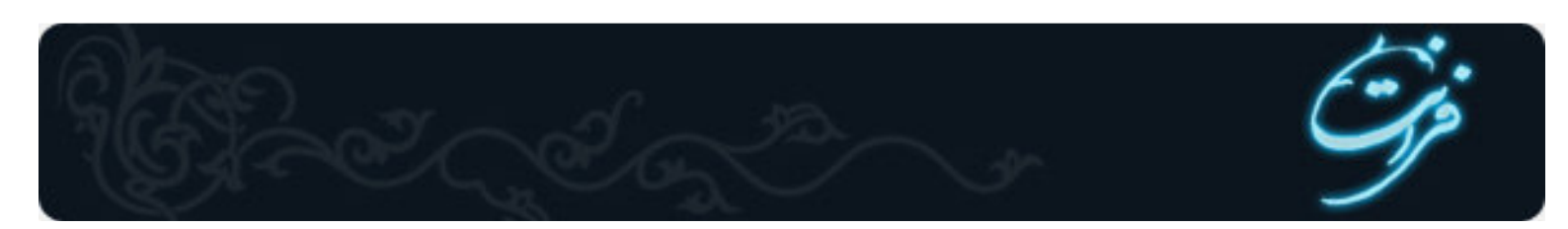

گام سوم. ایجاد FTP Site جدید :

| New               |             | FTE Ste     |              | Ctrl+N                                                                                                    | X        | 0               |
|-------------------|-------------|-------------|--------------|----------------------------------------------------------------------------------------------------|----------|-----------------|
| gonnect           | Cb/H0       | 5FTP (55H2  | ste<br>) Ske |                                                                                                    |          |                 |
| @ Olganiat        |             | HTTPS (SSL  | ) Site       |                                                                                                    |          |                 |
| Ivansfer Type     | •           | Macro / Scr | pt File      |                                                                                                    |          |                 |
| ]) ≢alt           | Chi+Eiter   | HTML Docur  | nent         | Ctrl+H                                                                                                    |          |                 |
| A Lor             | CarieW      | A edite.    |              | Chilem.                                                                                                    |          |                 |
| 📱 Execute         | CD64E       | Tess <>>    | Size         | Progress                                                                                                    | <u>2</u> | Local           |
| Rename            | F2          | dob 🛶       | 339 bytes    | Concession in the local division in the local division in the loca |          | cr(temp)index.b |
| 🗙 Delete          | Del         |             |              |                                                                                                    |          |                 |
| - Enterbes        | ArtEnter    |             |              |                                                                                                    |          |                 |
| 1 Global5CAPE Dov | wnload Site |             |              |                                                                                                    |          |                 |
| EXR               | Alt+Q       |             |              |                                                                                                    |          |                 |
| 1                 |             | 1           |              |                                                                                                    |          |                 |

با اجرای برنامه CuteFTP و باز شدن پنجره اصلی به نام GlobalSCAPE-CuteFTP Professional ابتدا باید یک FTPSite جدید ایجاد کنیم .برای این کا*ر* باید پنجره Site Properties را باز کنید . دو راه برای این کار وجود دا*ر*د :

1⊣*ز* طریق منوی اصلی :همانطور که در شکل زیر مشاهده می نمائید ، از منوی اصلی گزینه File و سپس New *ر*ا انتخاب کنید ، در فهرستی که ظاهر می شود، *ر*وی گزینه FTP Site کلیک نمائید.

2- از طریق صفحه کلید : با فشار دادن کلید های Ctrl و N پنجره Site Properties باز می شود.

| Label:        |                        |
|---------------|------------------------|
| Host address: |                        |
| Jsemame:      | Login method           |
| Password:     | Anonymous     O Double |
| Comments:     |                        |

www.faranet.net

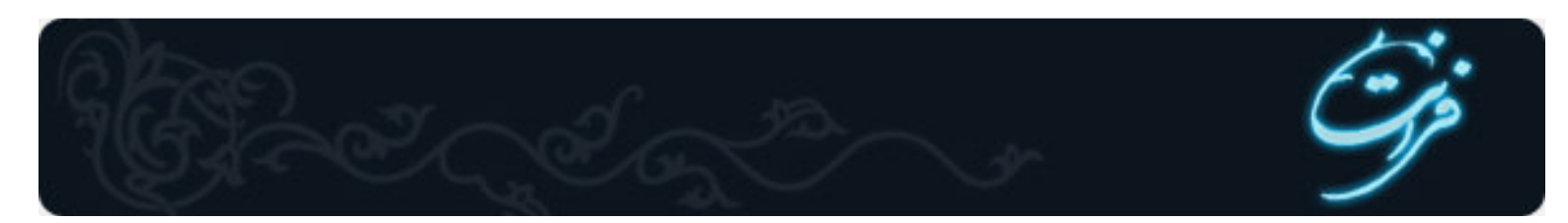

برای ساختن FTPSite جدید ،لازم است یک سری تنظیمات انجام شود.

## گام چهارم. تنظیمات بخش "General" در پنجره "Site Properties" :

بخش General دا*ر*ای قسمت های *ز*یر می باشد :

- 1- Label : در این فیلد نام FTPSite دلخواه خود را وارد نمائید .
- 2- Host address : در این فیلد باید آدرس Host خود را وارد نمائید.
- 3- Username : شما از شرکتی که Host خود را خریداری کرده اید ، نام کاربری را در یافت می نمائید . در این فیلد باید نام کاربری را وارد نمائید.
  - 4- Password : در این فیلد باید پسورد خود را وارد نمائید.
    - 5- Comments : لازم نیست این قسمت را پر کنید .
  - 6- Login method : باید گزینه Normal را انتخاب نمائید.

| Host address:            |    |
|--------------------------|----|
| Isername: — Login method |    |
| C Normal                 | -  |
| Password:  C Double      | 25 |
| Comments:                |    |

تنظیمات بخش "Type" در پنجره "Site Properties" : در این پنجره تمام گزینه ها به طور پیش فرض درست در نظر گرفته شده است . نکته : در فیلد " Data connection type " باید گزینه " Use PORT (اانتخاب نمائید.

www.faranet.net

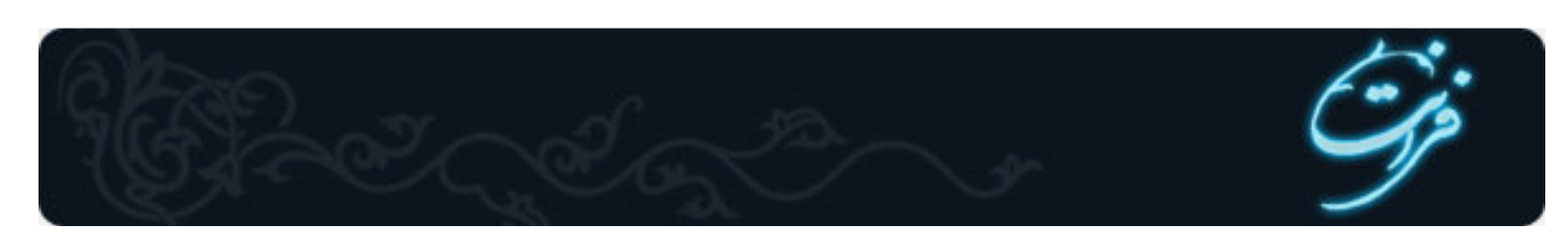

| ns                                                      |
|---------------------------------------------------------|
| Port:                                                   |
| col) 💌 21                                               |
| f FTP protocol for both<br>in a non-secure (plain-text) |
|                                                         |
| Password Protection     Not Encrypted                   |
| C MD4                                                   |
| C MD5                                                   |
|                                                         |
|                                                         |
|                                                         |
|                                                         |

پس از کامل کردن اطلاعات این پنجره می توانید با کلیک کردن بر روی دکمه ٔConnect ، در پنجره سمت راست فایل های شما نمایش داده می شود. شما می توانید هر فایلی *ر*ا که لازم است به هاست شما اضافه شود ، *ر*ا از پنجره سمت چپ (Local Drives) به پنجره سمت *ر*است منتقل نمائید. یا اینکه هر فایلی *ر*ا که می خواهید از هاست به Local Drives خود منتقل نمائید .

# گام پنجم. Upload و Download کردن فایل ها

Upload کردن فایل ها :

برای آپلود کردن فایل از Local Drive به Remote Computer :

1- ابتدا باید Connect شوید .

2– در پنجره Local Pane (پنجره سمت چپ ) فایل هایی *ر*ا که در نظر دا*ر*ید آپلود نمائید ، قرار دهید.

3- حال می توانید با انتخاب فایل مورد نظر از پنجره Docal Pane (پنجره سمت چپ ) و کشیدن آن به پنجره Remote Pane (پنجره سمت *ر*است ) فایل *ر*ا آپلود نمائید.

Download کردن فایل ها :

برای دانلود کردن فایل از Remote Computer به Local Drive:

1– ابتدا باید Connect شوید .

2- در پنجره Remote Pane (پنجره سمت راست ) فایل هایی را که در نظر دارید دانلود نمائید ، تعیین نمائید.

3- حال می توانید با انتخاب فایل مورد نظر از پنجره Remote Pane (پنجره سمت راست ) و کشیدن آن به پنجره Local Pane (پنجره سمت چپ ) فایل را دانلود نمائید.

www.p30world.com : منبع

## www.faranet.net